## NEC 無線デバイスドライバー切替手順

( Realtek 社製 ⇒ Microsoft 社製 )

 スタートを右クリックし、 「デバイスマネージャー」クリック。

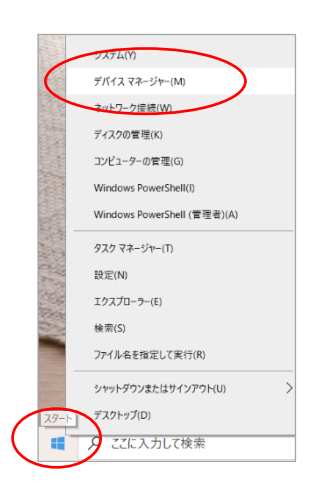

ネットワークアダプターを展開し、
「Realtek 8821CE Wireless LAN 802.11ac PCI-E NIC」
をダブルクリック。

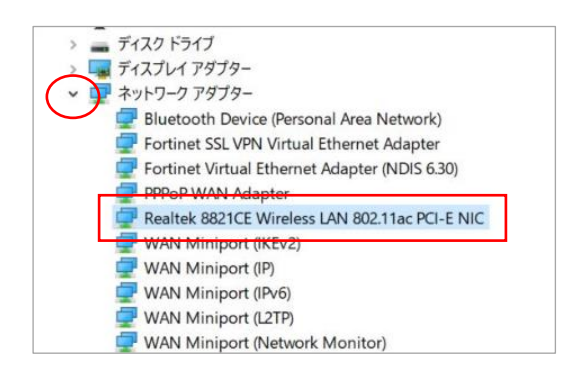

③「ドライバー」タブをクリックし、
「ドライバーの更新」をクリック。

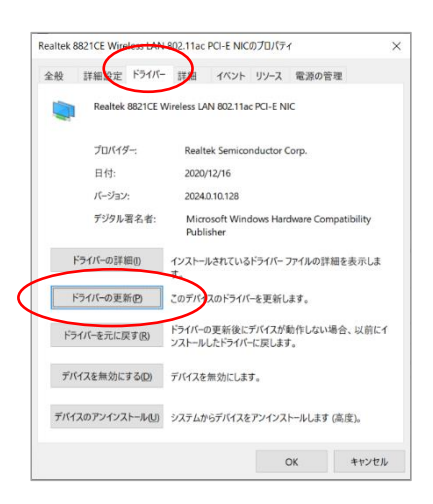

④「コンピュータを参照してドライバーを検索」 をクリック。

| 1 | ■ ドライバーの更新 - Realtek 8821CE Wireless LAN 802.11ac PCI-E NIC |   |
|---|-------------------------------------------------------------|---|
|   |                                                             |   |
|   | トフ1八-の使業力法                                                  |   |
|   | → ドライバーを自動的に検索(S)                                           |   |
|   | お使いのコンピューターで、使用可能な最も適したドライバーが検索され、デバイスにインストールされ<br>ます。      |   |
|   |                                                             |   |
|   | → コンピューターを参照してドライパーを検索( <u>R</u> )                          |   |
|   | トライバーを手動で使来してインストールします。                                     |   |
|   |                                                             |   |
|   |                                                             |   |
|   |                                                             |   |
|   |                                                             | 1 |

⑤「コンピュータ上の利用可能なドライバーの
⑥「Realtek:
一覧から選択します」をクリック。
NIC (Mic

| ドライバーの更新 - Realtek 8821CE Wireless LAN 802.11ac PCI-E NIC                                  |                           |     |
|--------------------------------------------------------------------------------------------|---------------------------|-----|
| ンピューター上のドライバーを参照します。                                                                       |                           |     |
| の場所でドライバーを検索します:                                                                           |                           |     |
| #Users#Owner#Documents ~                                                                   | 参照(R)                     |     |
|                                                                                            |                           |     |
| ・コンピューター上の利用可能なドライバーの一覧から選択します<br>この一覧には、デバイスを試験性がある利用可能なドライバーと、デバイスと同じかデ<br>ライバーが表示れます。   | -(L)<br>ゴリにあるすべての         | סו  |
| コンピューター上の利用可能なドライバーの一覧から選択します<br>この一覧には、デバイスと互換性がある利用可能なドライバーと、デバイスと同じカテ:<br>ライバーが表示されます。  | -( <b>L)</b><br>ゴリにあるすべての | סוי |
| ・ コンピューター上の利用可能なドライバーの一覧から選択します<br>この一覧には、デバイスと互換性がある利用可能なドライバーと、デバイスと同じカデ<br>ライバーが表示されます。 | -( <b>L)</b><br>ゴリにあるすべての | סוי |

 ⑥「Realtek 8821CE Wireless LAN 802.11ac PCI-E NIC (Microsoft)」をクリックし、「次へ」をクリック。

|     | >                                                                                         | ( |
|-----|-------------------------------------------------------------------------------------------|---|
| ~ I | ドライバーの更新 - Realtek 8821CE Wireless LAN 802.11ac PCI-E NIC                                 |   |
| 3   | のハードウェアのためにインストールするデバイス ドライバーを選択してください。                                                   |   |
|     | ハードウェア デバイスの製造売とモデルを選択して(次へ)をクリックしてください。インストールするドライバーのディス<br>クがある場合は、(ディスク使用)をクリックしてください。 |   |
|     | 回換性のあるハードウェアを表示(C)                                                                        |   |
|     | 푸루ル<br>Realtek 8821CE Wireless I AN 80211ac PCI-E NIC (Microsoft)                         |   |
| - L | Realtek 882 ICE Wireless LAN 802-11ac PCI-E NIC (Realtek Semiconductor Corp.)             |   |
|     | Realtek 8821CE Wireless LAN 802.11ac PCI-E NIC (Realtek Semiconductor Corp.)              |   |
|     | このドライバーはデジタル署名されています。 ディスク使用(t)                                                           |   |
|     | ドライバーの署名が重要な理由                                                                            |   |
|     | (次へ(2)) キャンセル                                                                             |   |

⑦ インストールが実行されます。

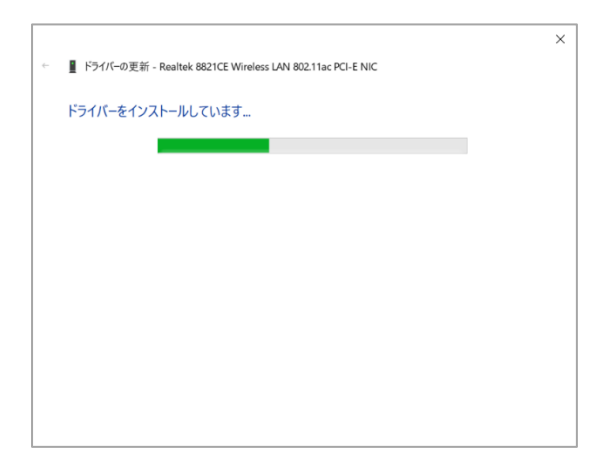

⑧ 更新が完了します。「問じて」なクリックレア再起動してくださ

「閉じる」をクリックして再起動してください。

|                                                                 | ×         |
|-----------------------------------------------------------------|-----------|
| ← III ドライバーの更新 - Realtek 8821CE Wireless LAN 802.11ac PCI-E NIC |           |
| ドライバーが正常に更新されました                                                |           |
| このデバイス用のドライバーがインストールされました                                       |           |
| Realtek 8821CE Wireless LAN 802.11ac PCI-E NIC                  |           |
|                                                                 |           |
|                                                                 |           |
|                                                                 |           |
|                                                                 |           |
| Deste                                                           | $\supset$ |

以上で操作は完了です。